## Beállítási segédlet az Apple Mail alkalmazáshoz IMAP protokoll segítségével csak a levelek szinkronizálása történik meg

1. Nyissuk meg a "Mail" alkalmazást

а.

2. A "Mail" menüből válasszuk az "Add account..." ("Fiók hozzáadása...") lehetőséget

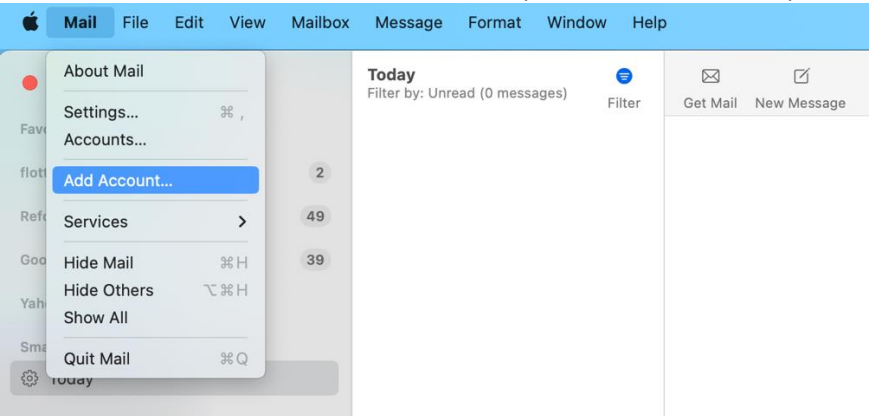

- 3. Felugró ablakban válasszuk az "Other Mail Account…" ("Másik Mail-fiók…") lehetőséget
  - a. "Name"("Név") mezőbe adjunk egy nevet
  - b. "Email Address" ("E-mail-cím") mezőbe írjuk be a teljes e-mail címet
  - c. "Password" ("Jelszó") mezőbe írjuk be az e-mail címhez tartozó jelszót
  - d. Kattintsunk a "Sign in" ("Bejelentkezés") gombra

| Choose a Mail acco | ount provider      |
|--------------------|--------------------|
| $\bigcirc$         | iCloud             |
| $\bigcirc$         | Microsoft Exchange |
| $\bigcirc$         | Google             |
| $\bigcirc$         | yahoo!             |
| $\bigcirc$         | Aol.               |
| 0                  | Other Mail Account |
| ?                  | Cancel Continue    |

| O Add a Mail            | account                       |
|-------------------------|-------------------------------|
| To get started, fill of | at the following information: |
| Name:                   | Zsinat Gazdaság               |
| Email Address:          | zsinat.gazdasag@reformatus.hu |
| Password:               | •••••                         |
| Cancel                  | Back Sign In                  |

- 4. Következő ablakban
  - a. "Username" ("Felhasználónév") mezőbe írjuk be az e-mail cím @ előtti részét
  - b. "Password" ("Jelszó") mezőt automatikusan kitölti az előző pontban megadottak alapján, így ide nem szükséges beírni
  - c. "Account Type" ("Fióktípus") maradjon az automatikusan kiválasztott IMAP
  - d. "Incoming Mail Server" ("Bejövő levelezőszerver") mezőbe írjuk be: mail.reformatus.hu
  - e. "Outgoing Mail Server" ("Kimenő levelezőszerver") mezőbe írjuk be: mail.reformatus.hu
  - f. Kattintsunk a "Sign in" gombra

| Email Address:        | zsinat.gazdasag@reformatus.hu              |
|-----------------------|--------------------------------------------|
| Username:             | zsinat.gazdasag                            |
| Password:             | •••••                                      |
| Account Type:         | IMAP 📀                                     |
| Incoming Mail Server: | mail.reformatus.hu                         |
| Outgoing Mail Server: | mail.reformatus.hu                         |
|                       | Unable to verify account name or password. |
| Cancel                | Back Sign In                               |

5. Következő ablakban az igényeknek megfelelően válasszuk ki az alkalmazásokat, amelyekkel használni kívánjuk a fiókot, majd kattinsunk a "Done" ("Kész") gombra.

| 🗆 🛑 Notes |      |      |  |
|-----------|------|------|--|
|           |      |      |  |
| Cancol    | Back | Done |  |

Ezzel a postafiókot hozzá is adtuk a levelező-klienshez.